## 《udn 讀書館》館外連線說明

一、館內閱讀:

數位閱讀館網站服務頁面需於指定的 IP 範圍內使用,在此 IP 範圍內,請直接點按圖書館 所提供的「udn 數位閱讀館」連結,或直接輸入網址: http://reading.udn.com/lib/(學 校代碼),即可瀏覽電子書書目,並直接開啟閱讀。

若電腦必須透過 Proxy 連上網路·可能會影響電子書版權保護機制的驗證·請參考下方「館 外閱讀」方式二的設定。

二、館外閱讀:

方式一:請依圖書館所提供的「帳號 / 密碼」登入「udn 數位閱讀館」即可。 方式二:請依圖書館所提供的 Proxy 設定方式調整您的網路設定,再按照以下說明做 Proxy 代理伺服器的設定。在 Internet Explorer 中設定 Proxy 連線,並於 Proxy 例外規則中 輸入「\*.udn.com」,詳細操作可參考下圖。

Step1.選擇「工具」進入「網際網路選項」

| 檔案(F) | 編輯(E) | 檢視(V)                              | 我的最愛(A)                                                                                                    | 工具(T)                               | 說明(H)                                                                                          |                                 |                              |                                                                                                    |
|-------|-------|------------------------------------|----------------------------------------------------------------------------------------------------|-------------------------------------|------------------------------------------------------------------------------------------------|---------------------------------|------------------------------|----------------------------------------------------------------------------------------------------|
|       |       | pp 数i                              | 立閱讀館<br>ling udn.com                                                                                                    | 刪<br>InP<br>開<br>Act<br>重<br>將<br>將 | 余瀏覽歷程記錄(D)<br>(rivate 瀏覽(I)<br>設追蹤保護(K)<br>(iveX 篩選(X)<br>E連線問題(C)<br>所開啟上次的瀏覽]<br>網站新增到[開始] 〕 | …<br>E作階段(S)<br>功能表( <b>M</b> ) | Ctrl+Shift+De<br>Ctrl+Shift+ | el<br>P<br>P<br>腰尋書                                                                                                    |
|       |       | ♥ 推)<br>『<br>武                     | 曹試閱 (801<br>國玩<br>器 遊 <sup>城</sup>                                                                                                    | 檢礼<br>快鼎<br>Sm<br>管理                | 見下載(N)<br>頤封鎖程式(P)<br>hartScreen 篩選工!<br>里附加元件(A)                                              | 具(T)                            | Ctrl+                        |                                                                                                    |
|       |       |                                    | est 7<br>comes<br>menes<br>menes<br>me | 相智<br>訂限<br>摘到<br>Win               | 확性檢視設定(B)<br>周此摘要(F)<br>要搜索(E)<br>ndows Update(U)                                              |                                 |                              | · · · · · · · · · · · · · · · · · · ·                                                                                                    |
|       |       | <b>電子報約</b><br>聯合報<br>經濟日報<br>聯合晚報 | € eNewspaper                                                                                                    | 執行<br>F12<br>Fid<br>用<br>回<br>車     | 〒儀表板<br>2 開發人員工具(L)<br>dler<br>Windows Live Wr<br>報網站問題(R)                                     | iter 發佈至部落格(Bj                  | Ctrl+Shift+                  |                                                                                                    |
|       |       | 電子書<br>生活休閒<br>商業理財                | eBooks<br>(36)<br>(31)                                                                                                    | 網際                                  | 祭網路選項(O)                                                                                       | FIRE2咒<br>預言中的少女                | A Constant and A Section 7   | Para da factoria de la composición de la composición de la compo |
|       |       | 自然生態<br>資訊電腦                       | (7)<br>(7)                                                                                                    | 1 A                                 | 歐陽靖寫給女生<br>的跑步書<br>歐陽靖                                                                         | 白虎之咒:預言<br>中的少女<br>柯琳·霍克        | 享受吧!一個人<br>的旅行(電影書<br>衣版)    | <b>賈伯斯傳</b><br>華特・艾薩克森 /<br>Walter Isaacson                                                                                                    |

Step2. 開啟「連線」進入「區域網路設定」設定畫面

| 網路運項                                                                                   |                | ? 🗙 |   |          |
|----------------------------------------------------------------------------------------|----------------|-----|---|----------|
| 後 安全性 隱私權 內容 連線 程式集                                                                    | 美 進階           |     |   |          |
| ■ 要設定網際網路連線,請按 [安裝]。                                                                   | 安裝(1)          | ]   |   |          |
| ➡<br>發號及虛擬私人網路設定值(M)                                                                   |                |     |   |          |
|                                                                                        | 新增(D)          | ] [ |   |          |
|                                                                                        | 移除( <u>R</u> ) |     |   |          |
| 如果您設定連線時必須設定 proxy 伺服器,諸<br>選擇 [設定值]。                                                  | 設定値(2)         |     |   |          |
| <ul> <li>● 永遠不撥號連線(C)</li> <li>網路連線不存在時撥號(<u>W</u>)</li> <li>● 永遠使用預設的連線(Q)</li> </ul> |                |     | Â |          |
| 目前的預設值:無                                                                               | 設成預設値(E)       |     |   | $O \sim$ |
| 風域網路 (LAN)設定                                                                           |                |     |   |          |
| 虽域網路設定不可套用到撥號連線。請選擇上<br>西設定來進行撥號設定。                                                    | 區域網路設定(L)      | ]   |   |          |
|                                                                                        | 5              |     |   |          |
| 確定                                                                                     | 取消 套用          |     |   |          |
|                                                                                        |                |     |   |          |

Step3. 在「區域網域(LAN)設定」視窗中,於 proxy 伺服器中勾選「在您的區域網路使用 proxy 伺服器(這些設定不會套用到撥號或 VPN 連線)」,然後在網址和連接埠欄位填上圖書 館所提供的 Proxy 代理伺服器的設定,再選擇「進階」進入

| Ξ域網路 (LAN) 設定                                       |
|-----------------------------------------------------|
| 自動設定<br>自動設定會取代手動設定。要確保使用手動設定,諸停用自動設<br>定。          |
| □ 自動偵測設定(A)                                         |
| □ 使用自動組態指令碼③                                        |
| 網址( <u>R</u> )                                      |
| Proxy 伺服器                                           |
| ✓ 在您的區域網路使用 Proxy 伺服器 (這些設定將不會套用到撥<br>號或 VPN 連線)(X) |
| 位址(E): 連接埠(I): 進階(C)                                |
| □ 近端網址不使用 Proxy(B)                                  |
| 確定 取消                                               |

Step4. 在「例外」內輸入\*.udn.com,按下確定,即可完成設定

| Ртоху 設 | 定          |                     |        | X |
|---------|------------|---------------------|--------|---|
| 一伺服器    |            |                     |        |   |
|         | 類型         | 要使用的 Proxy 位址       | 連接埠    |   |
| ♥≡      | HTTP(H):   | 192,192,149,59      | : 0020 |   |
|         | Secure(S): | 130130149.59        | : 310  |   |
|         | FTP(E):    | 10010010030         | : 339  |   |
|         | Socks(C):  |                     | :      |   |
|         | ☑ 所有通調     | 訊協定都使用相同的 Proxy 伺服器 | U      |   |
|         |            |                     |        |   |
| 例外—     | 含有下列制      | B始交字的位址不使用 Pmxy 伺服器 | 提M)・   |   |
|         |            |                     |        |   |
|         | ]*.udn.com |                     | ~ ~    |   |
|         | 諸用分號(      | ;)來分隔項目             |        |   |
|         |            | 確定                  | 取消     |   |

您在使用 proxy 代理伺服器上有任何問題,請與貴館(校)圖書館館員聯絡。